## Comment supprimer définitivement un compte Facebook ?

Connectez-vous à votre compte Facebook et allez dans les paramètres

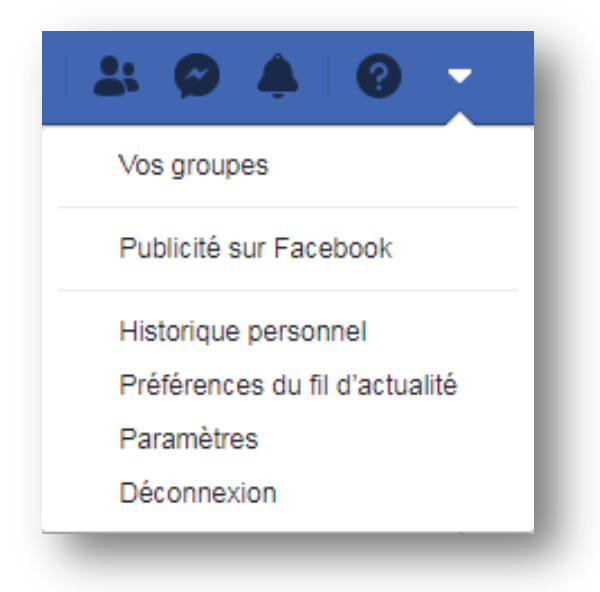

Puis allez dans l'onglet « Général » puis cliquez sur « Modifier » devant Gestion du compte

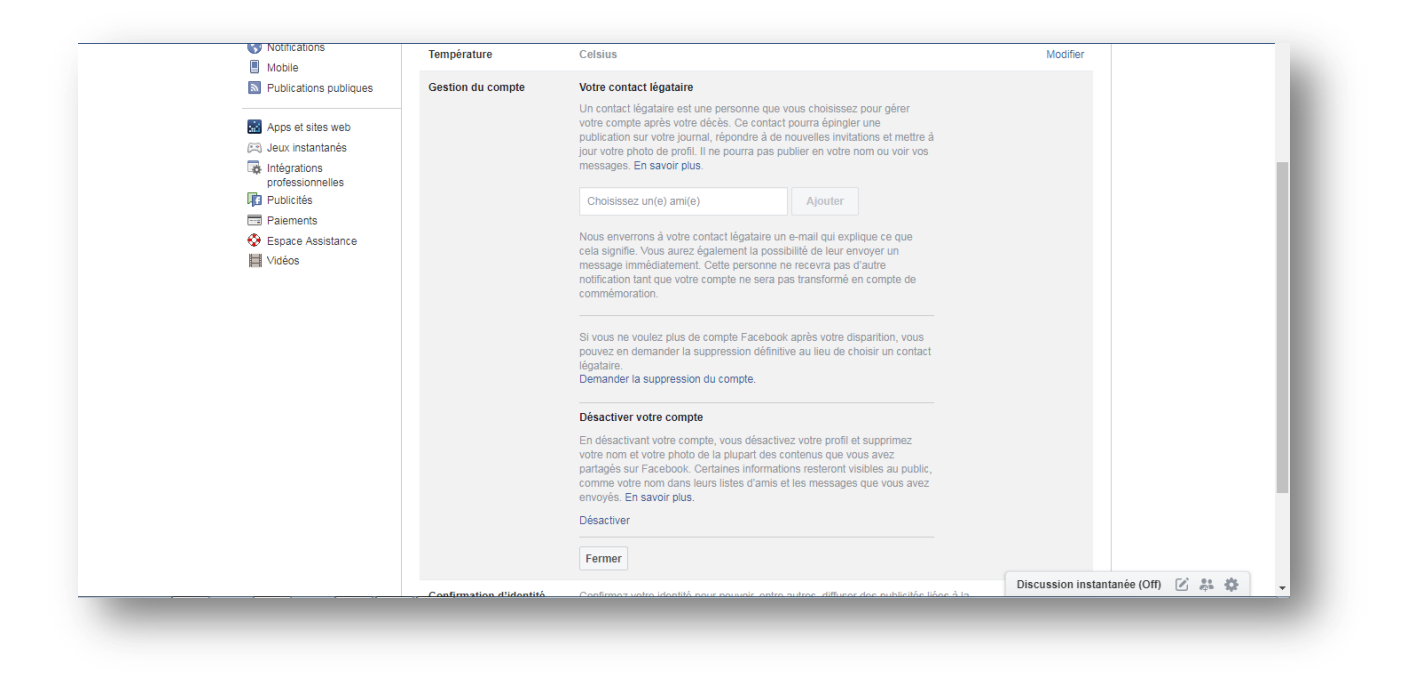

## Médiathèque départementale d'Eure-et-Loir – Support de formation – Octobre 2018

Puis cliquez sur « Désactiver », vous devrez alors justifier votre départ en cochant une des raisons citées

| Motif de départ<br>(obligatoire)                                                   | O'est temporaire. Je reviendrai.                                                                                                    |
|------------------------------------------------------------------------------------|----------------------------------------------------------------------------------------------------|
|                                                                                    | Je ne trouve pas Facebook utile.                                                                                                    |
|                                                                                    | O Mon compte a été piraté.                                                                                                    |
|                                                                                    | Je reçois trop d'e-mails, d'invitations et de demandes de la part de Facebook.                                                                                                    |
|                                                                                    | Je passe trop de temps sur Facebook.                                                                                                    |
|                                                                                    | Je ne me sens pas en sécurité sur Facebook.                                                                                                    |
|                                                                                    | Je ne sais pas comment utiliser Facebook.                                                                                                    |
|                                                                                    | Jai un autre compte Facebook.                                                                                                    |
|                                                                                    | J'ai un souci de confidentialité.                                                                                                    |
|                                                                                    | Autre, veuillez préciser :                                                                                                    |
| Veuillez expliquer                                                                 |                                                                                                    |
| Arrêt des e-mails                                                                  | Ne plus recevoir de messages de la part de Facebook<br>Même après la désactivation, vos amis peuvent toujours vous envoyer des invitations à des évènements, vous identifier sur des photos ou<br>vous demander de rejoindre des groupes. Si vous vous désabonnez, vous ne recevrez PAS ces invitations et ces notifications de vos amis.                                                                                                    |
| La désactivation de<br>Facebook n'entraîne<br>pas la désactivation<br>de Messenger | Votre compte Messenger restera actif, sauf si vous le désactivez à partir de l'app Messenger. Votre compte Facebook ne sera pas réactivé si<br>vous utilisez Messenger. Votre photo de profil restera visible dans vos conversations et les gens pourront toujours vous rechercher par nom<br>pour vous envoyer un message. Vos amis pourront toujours vous voir sur Facebook aux endroits où ils peuvent vous envoyer des messages.<br>En savoir plus. |
|                                                                                    | Désactiver Annuler                                                                                                    |

Cliquez sur « Désactiver », vous devrez alors entrer votre mot de passe puis confirmer la désactivation de votre compte ;

Votre compte est maintenant désactivé !